| OS RECURSOS DO SUBSOLO         |          |                                                                     |  |  |  |
|--------------------------------|----------|---------------------------------------------------------------------|--|--|--|
| Nível de Ensino                |          | Básico                                                              |  |  |  |
| Anos de escolaridade           |          | 8º /9º Anos                                                         |  |  |  |
| Disciplina                     |          | Geografia                                                           |  |  |  |
| Tipo de trabalho               |          | Trabalho de pares                                                   |  |  |  |
| Tema/Conteúdos                 |          | Actividades económicas – Recursos do subsolo e aras de exploração.  |  |  |  |
| Conceitos                      |          | Recursos minerais (metálicos e não metálicos);                      |  |  |  |
|                                |          | Recursos energéticos.                                               |  |  |  |
| <b>Objectivos/competências</b> |          | Conhecer os recursos do subsolo existentes em Portugal continental; |  |  |  |
|                                |          | Observar a distribuição desses recursos em Portugal continental e a |  |  |  |
|                                |          | nível local;                                                        |  |  |  |
|                                |          | Reconhecer a importância dos recursos do subsolo para a economia    |  |  |  |
|                                |          | de Portugal e para o desenvolvimento da indústria. Construir um     |  |  |  |
|                                |          | mapa com a distribuição de um recurso do subsolo.                   |  |  |  |
| Escala                         |          | Nacional, Regional e Local                                          |  |  |  |
| Região                         |          | Distrito de Castelo Branco                                          |  |  |  |
| Duração                        |          | 1 Bloco (90 minutos)                                                |  |  |  |
| Recursos                       | Hardware | 1 computador/mesa                                                   |  |  |  |
|                                | Software |                                                                     |  |  |  |
|                                | On-line  | e-Geo - Sistema Nacional de Informação Geocientífica                |  |  |  |
| Avaliação                      |          | Formativa e Sumativa (preenchimento de fichas de registo)           |  |  |  |

# Descrição do Trabalho (5 minutos)

### 1. Recurso

Para realizares este trabalho vais utilizar o site do Sistema Nacional de Informação Geocientífica

http://e-geo.ineti.pt/

2. Pesquisa dos dados

Selecciona <u>SIG On Line</u>, na página de início e espera que uma nova janela se abra.

3. Selecção do tema e do subtema

3.1 Na nova janela, procura a Legenda na parte inferior da página e activa o tema Distritos. Aguarda que a nova simbologia seja adicionada ao mapa.

3.2 Na frame da esquerda, selecciona Pesquisas\Ocorrências Minerais.

3.3 Abre-se uma nova janela.

## Tarefa 1. Configuração do mapa - 5 minutos

**1.1** Em **Substância**, selecciona a pesquisa de acordo com a seguinte imagem.

| Pesquisa:    |                                   |  |  |  |  |  |
|--------------|-----------------------------------|--|--|--|--|--|
| Substância:  | - Todas as Substâncias/Metais - 💌 |  |  |  |  |  |
| Localização: | - Todos os Distritos - 💌          |  |  |  |  |  |
| Dimensão:    | - Todas as Dimensões - 💌          |  |  |  |  |  |
| Busca Livre: | Pesquisa                          |  |  |  |  |  |

**1.2** Clica em **Pesquisa** e depois clica em **Ver mapa** 

Questão 1 - Observa o mapa resultante e indica: Dois distritos com o maior número de ocorrências de minerais Dois distritos com o menor número de ocorrências de minerais

Tarefa 2. Pesquisa por minerais

2.1 Volta à página designada por SIORMINP.

2.2 Pesquisa a ocorrência do mineral de Cobre (Cu)

| Pesquisa:    |                          |
|--------------|--------------------------|
| Substância:  | Cobre (Cu)               |
| Localização: | - Todos os Distritos - 💌 |
| Dimensão:    | - Todas as Dimensões - ⊻ |
| Busca Livre: | Pesquisa                 |

**2.3** Na nova janela **desactiva** a pesquisa anterior (ocorrência de minerais) de forma a visualizares unicamente a distribuição do mineral de Cobre e clica em **Actualiza**r mapa.

Questão 2 – Explica como se distribui o minério de Cobre em Portugal Continental.

Tarefa 3. Pesquisa por dimensão

3.1 Volta à página designada por SIORMINP.

**3.2** No quadro da pesquisa selecciona, agora, na **Dimensão** Grande.

3.3 Clica em Pesquisa e depois clica em Ver mapa

**3.4** Desactiva o resultado da pesquisa anterior, clica em **Actualizar** mapa e visualiza o novo mapa.

Questão 3 – Identifica os lugares onde se explora este mineral em grandes quantidades.

Questão 4 – Indica o nome da exploração de cobre, no distrito de Castelo Branco.

Questão 5 – Pesquisa na Internet sobre esta exploração mineira e redige um pequeno texto (250-300 caracteres) com a caracterização da empresa.

Tarefa 4. Pesquisa no distrito de Castelo Branco

4.1 Volta à página designada por SIORMINP.

4.2 Faz uma pesquisa de forma a procurares todos os minerais, em todas as dimensões, existentes no concelho de Castelo Branco (visualiza a informação no quadro da pesquisa)

Questão 6 – A partir da pesquisa anterior preenche o seguinte quadro com as ocorrências de ouro

| Concelho       | Substâncias e/ou Metais | <u>Ocorrência Mineral</u> |
|----------------|-------------------------|---------------------------|
| Castelo Branco |                         |                           |

Questão 7 – Explica em que dimensão ocorre a observação destes minerais, no nosso concelho.

#### Tarefa 5. Pesquisa de rochas Ornamentais

**5.1** Na pesquisa selecciona **ORNABASE - Base de Dados do Catálogo de Rochas Ornamentais Portuguesas.** 

Questão 8 – Investiga na pesquisa anterior um tipo de rocha ornamental que exista no distrito de Castelo Branco.

Preenche o seguinte quadro com o resultado da tua pesquisa

| Distrito | Local | Designação | Tipo de rocha | Utilização<br>recomendada |
|----------|-------|------------|---------------|---------------------------|
| Castelo  |       |            |               |                           |
| Branco   |       |            |               |                           |

### Tarefa 6. Construção de um mapa

6.1 Volta à página designada por SIORMINP.

#### Questão 9

- Constrói um mapa de Portugal Continental com a distribuição de uma das variáveis da pesquisa à tua escolha. Clica na legenda e adiciona outro tipo de informação ao teu mapa.

Imprime o mapa e adiciona-o ao teu Atlas de Aula.

Concluíste as tarefas desta aula.

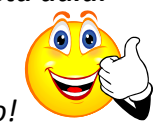

És um(a) aluno(a) de sucesso!